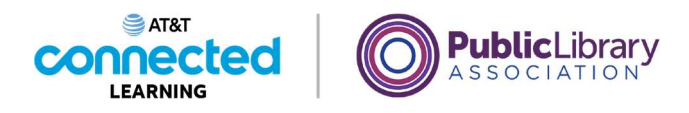

# Uso de una computadora PC con Windows 11 Trabajar desde el escritorio

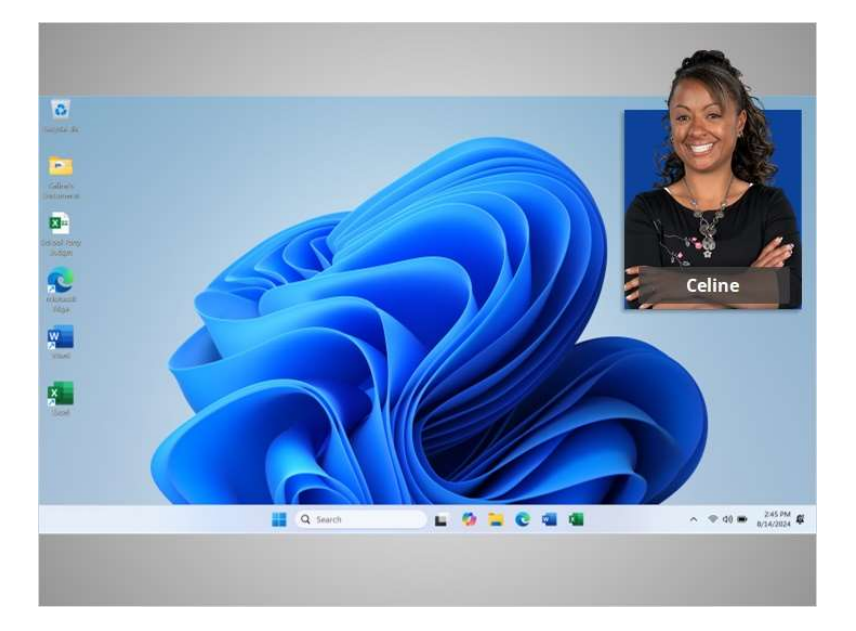

En el ejemplo de hoy, Celine está aprendiendo cómo abrir las aplicaciones en el sistema operativo Windows 11. En esta lección, Celine aprenderá sobre las diferentes secciones del escritorio de la computadora, lo que incluye la barra de tareas, el menú de inicio y más.

Cuando la computadora está encendida, Celine ve en el monitor lo que se conoce como el escritorio. Si utiliza una computadora que tiene una versión diferente del sistema operativo Windows, el escritorio podría tener otro aspecto.

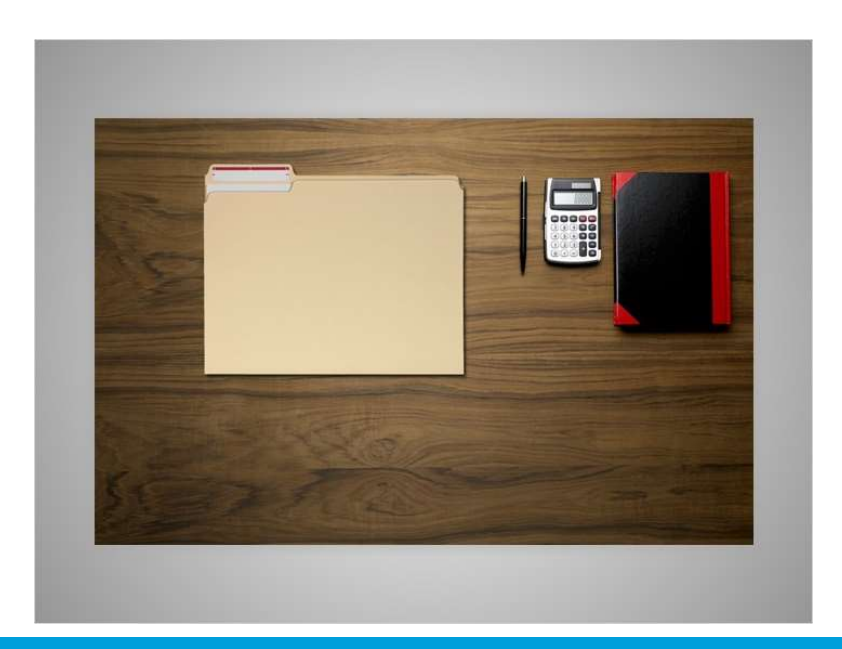

#### Proporcionado por AT&T Connected Learning + Public Library Association

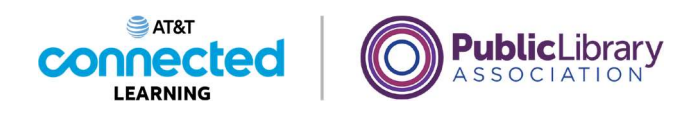

El escritorio de Windows 11 es igual que la parte superior del escritorio que Celine tiene en casa o en el trabajo, donde guarda diferentes carpetas con papeles y otras herramientas que necesita para hacer las tareas, como una calculadora para los cálculos matemáticos, una pluma para escribir o un libro para buscar información.

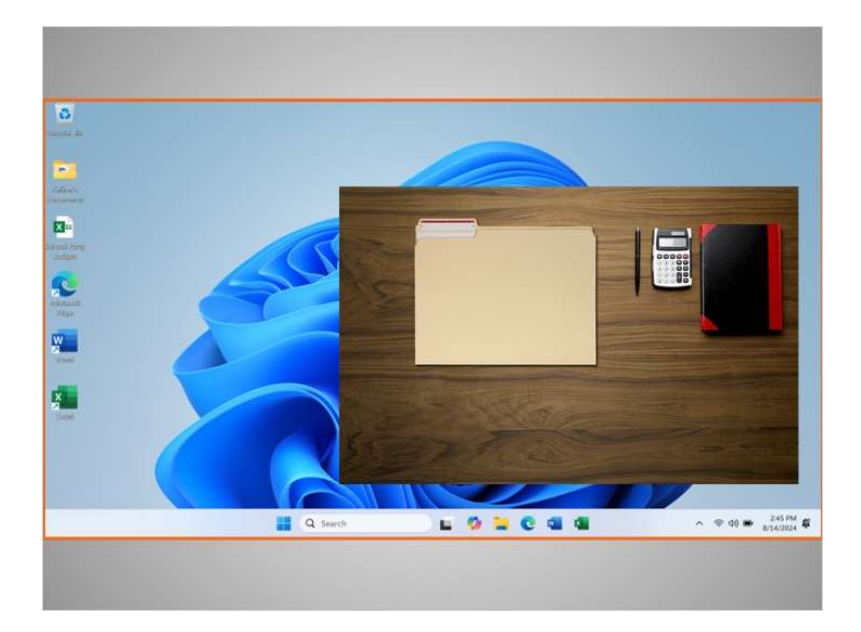

Al igual que Celine tiene carpetas y herramientas en su escritorio físico, también tiene esas herramientas y carpetas en la computadora, a las que puede acceder a través del escritorio.

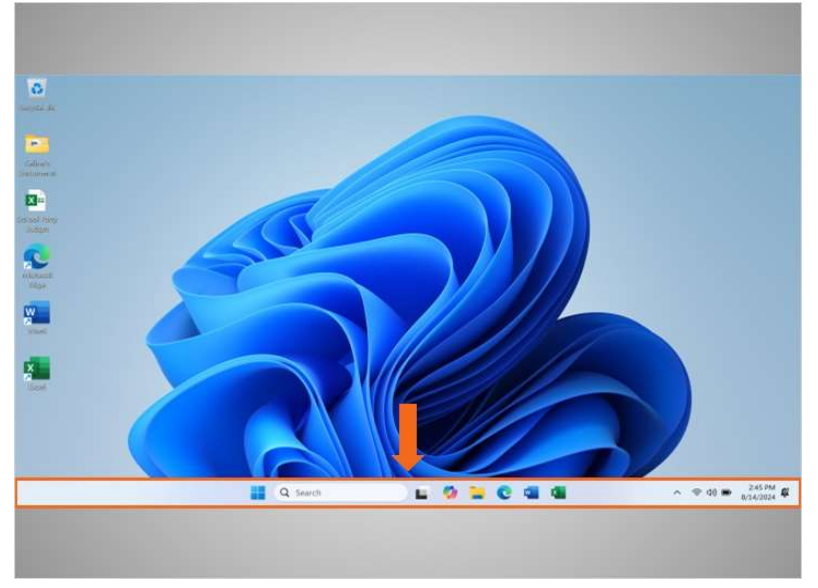

La barra de tareas se encuentra en la parte inferior de la pantalla. Es la sección del escritorio que brinda acceso a los programas, la configuración, las notificaciones y las funciones de control. Exploremos algunas de las cosas que puede hacer con la barra de tareas.

#### Proporcionado por AT&T Connected Learning + Public Library Association

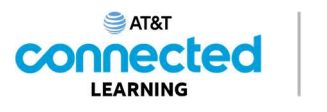

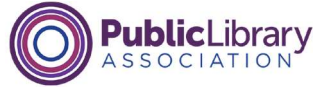

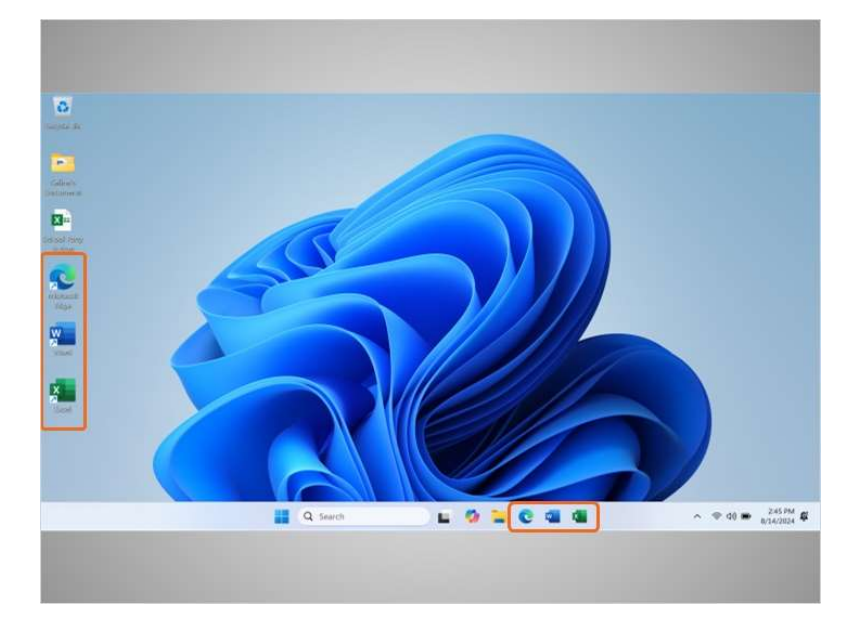

Puede mostrarle los íconos de acceso directo de las aplicaciones más utilizadas al igual que los íconos del escritorio. Las aplicaciones son herramientas que le permiten hacer cosas como escribir cartas y buscar en Internet. Celine aprenderá cómo añadir y eliminar aplicaciones del escritorio y de la barra de tareas más adelante en la lección.

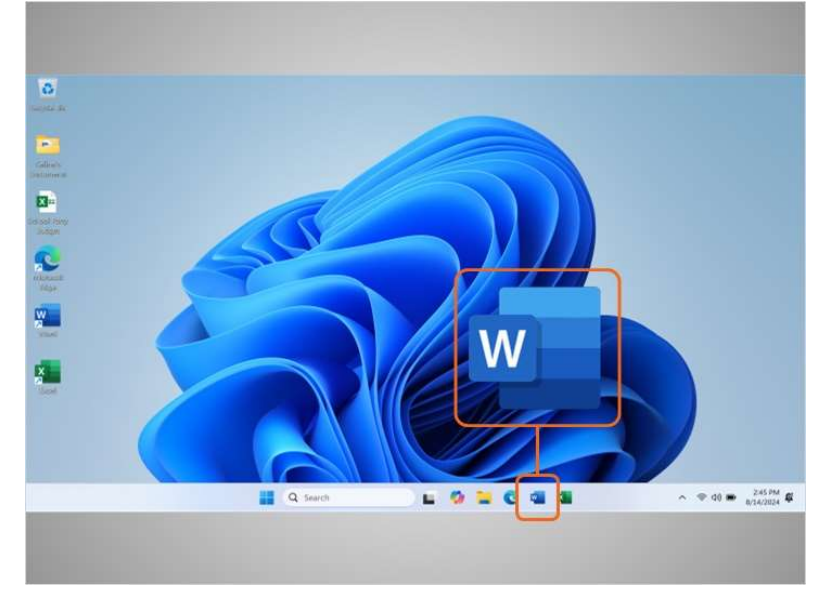

Para abrir una aplicación, Celine puede hacer clic en estos íconos, que también se conocen como accesos directos, directamente desde la barra de tareas. En el ejemplo de hoy, Celine ve el ícono de Microsoft Word, que le permite abrir un documento,

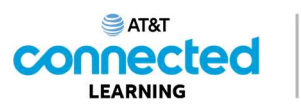

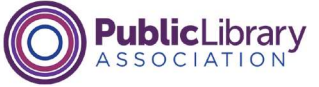

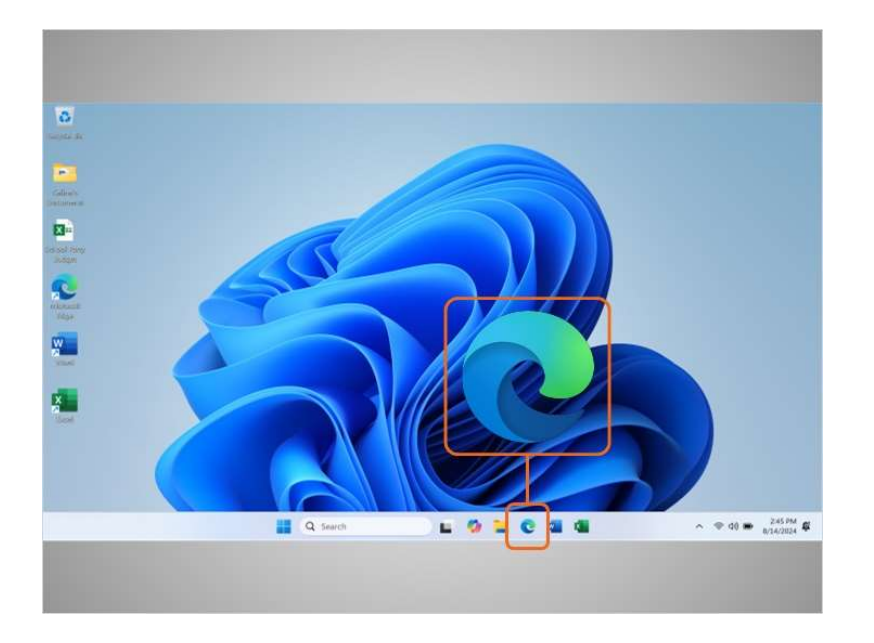

y el navegador Edge, que le permite buscar en la web.

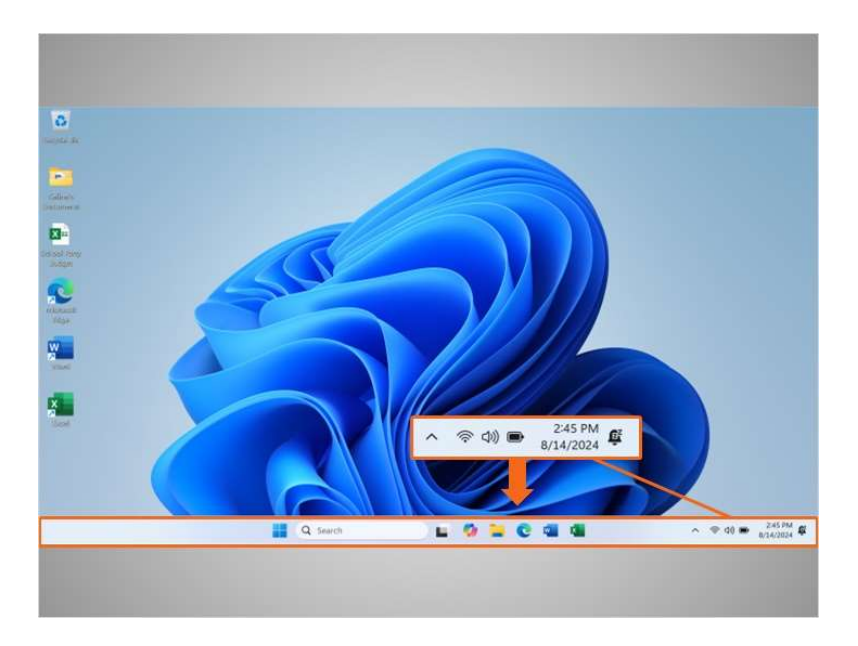

La barra de tareas también muestra el ícono de cualquier tarea o programa que esté abierto en ese momento.

Puede utilizar estos botones en la barra de tareas para cambiar entre las distintas ventanas que tiene abiertas.

La información como la fecha, la hora y el control de volumen también se encuentra en la orilla derecha de la barra de tareas.

Proporcionado por AT&T Connected Learning + Public Library Association

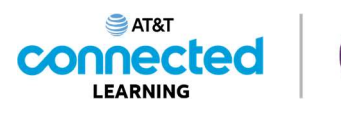

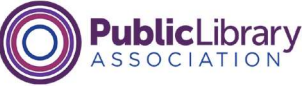

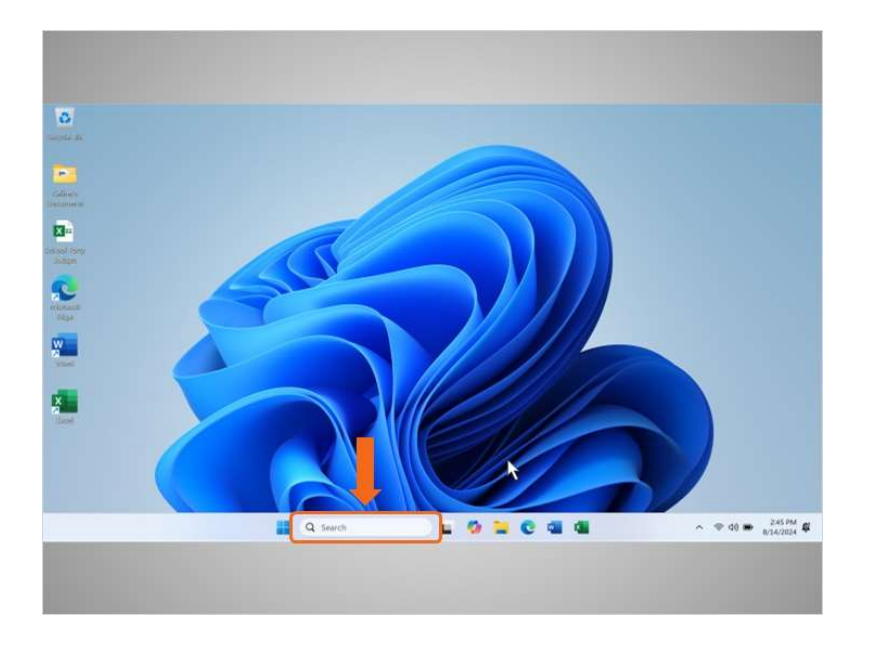

Si no puede encontrar lo que está buscando en su computadora, como un archivo específico, una configuración específica de la computadora o una aplicación, puede usar el cuadro de búsqueda ubicado en la barra de tareas. El cuadro de búsqueda también realizará búsquedas en la web. El cuadro de búsqueda se encuentra al centro de la barra de tareas.

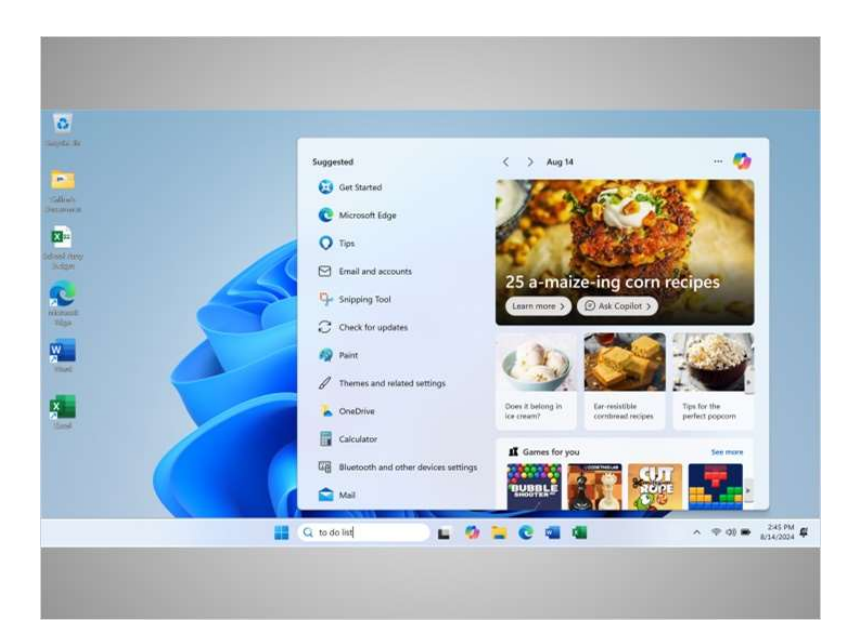

Celine creó una lista de tareas en Word, pero no puede recordar dónde la guardó. Decide buscar el documento. Cuando hace clic en el cuadro de búsqueda, aparece un menú. Escribe "to do list" (lista de tareas) en el cuadro de búsqueda.

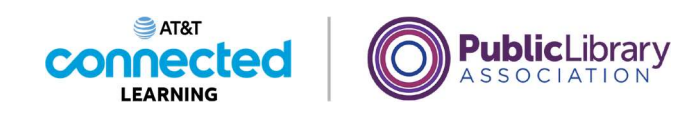

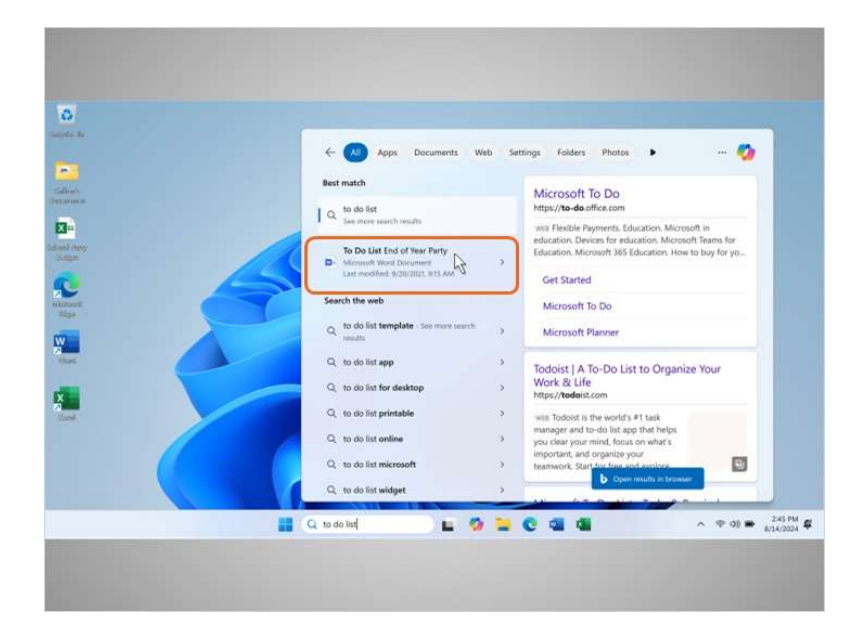

Aparece una lista de resultados. El primer resultado es el documento que está buscando, por lo que hace clic una vez

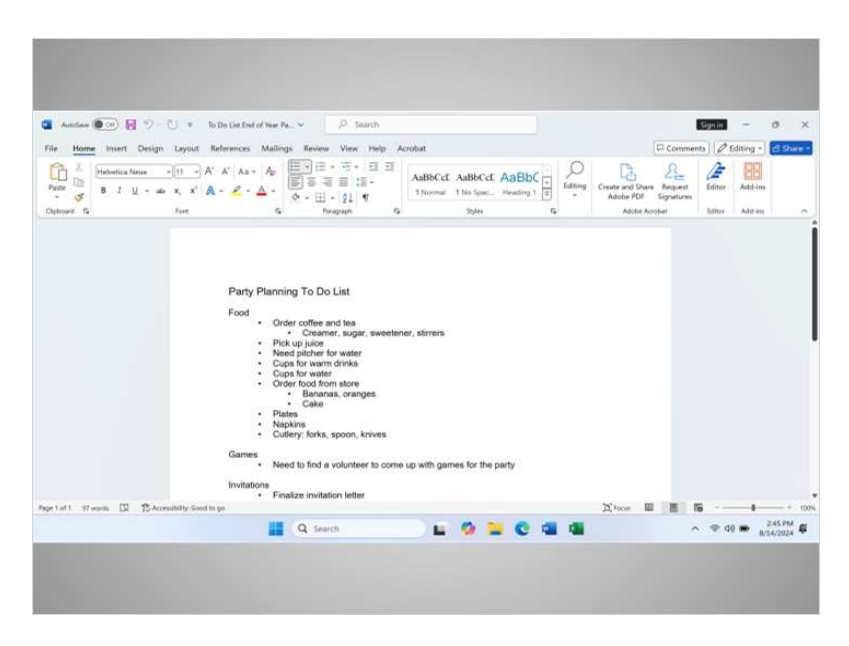

para abrir el documento.

Proporcionado por AT&T Connected Learning + Public Library Association

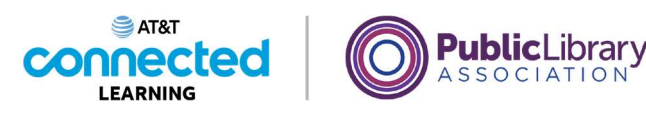

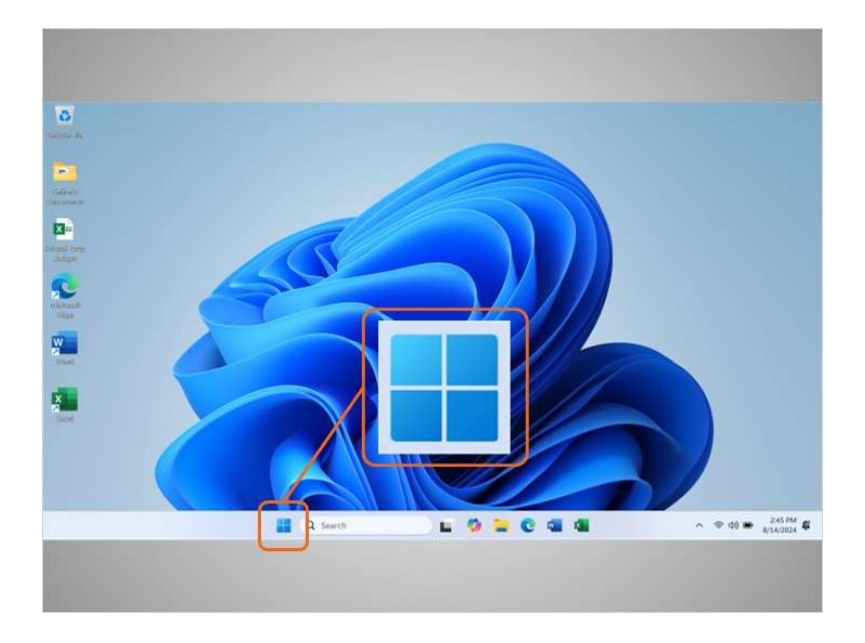

De vuelta en el escritorio, podemos ver que la barra de tareas también incluye el ícono de Windows.

Si bien la barra de tareas tiene las aplicaciones más utilizadas, es posible que no tenga todas las aplicaciones disponibles en la computadora.

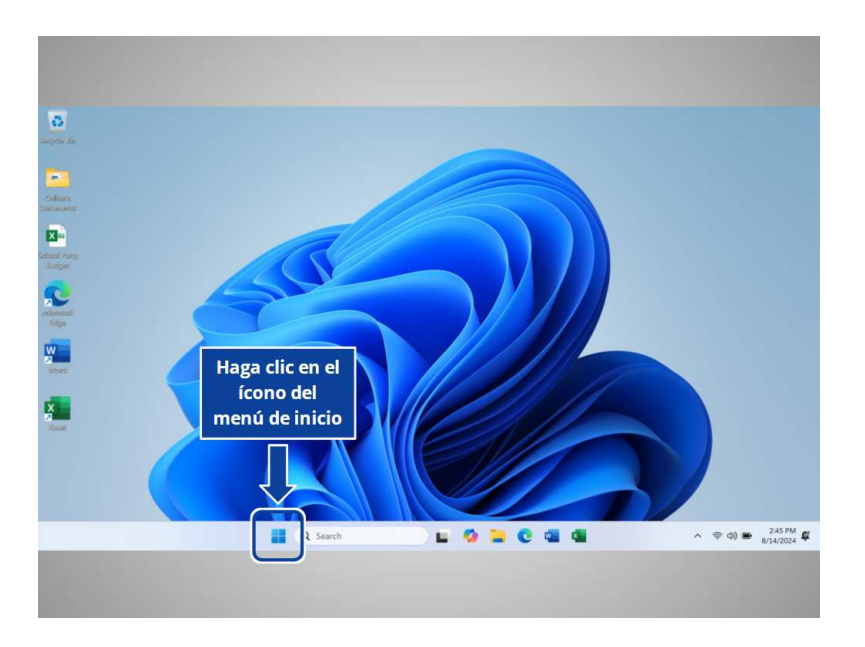

Si Celine hace clic en el ícono de Windows, esto abrirá el menú de inicio, lo que le permitirá ver todas las aplicaciones de la computadora. ¿Ayudaría a Celine y haría clic en el ícono de Windows para abrir el menú de inicio?

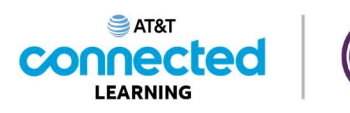

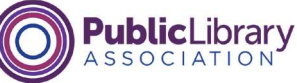

| * | Q. Search for apps, settings, and documents         |                         |          |                |
|---|-----------------------------------------------------|-------------------------|----------|----------------|
|   | Pinned                                              |                         | All apps |                |
|   | Ecol Kool                                           | PowerPoint Photos       | Settings |                |
| 6 | Xbex Soltaire & Microsoft<br>Casual Games Clipchamp | To De Calculator        | Cluck    |                |
|   | Netrepad Paint Snipping Tool                        | Onehicte Tile Dipliceer |          |                |
|   | Recommended                                         |                         | More >   |                |
|   | Weightine to Windows                                |                         |          |                |
|   | Celme                                               |                         | 0        |                |
|   | Q Search                                            | - 0 - C                 | 4        | ^ ♥ 00 ● 245.P |

¡Excelente trabajo! El menú de inicio es otra forma en que Celine puede abrir Microsoft Word.

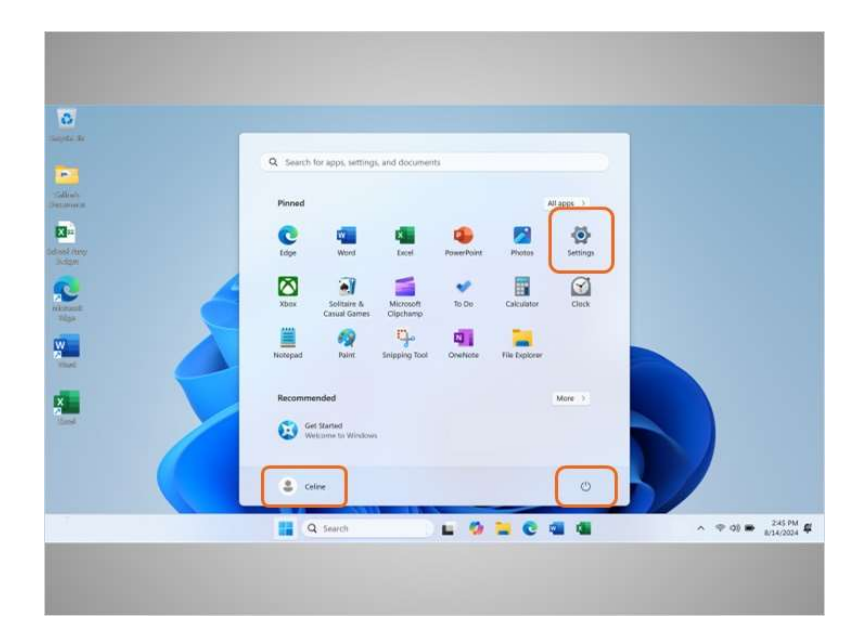

Celine puede hacer más que solo acceder a las aplicaciones desde el menú de inicio. Veamos con más detalle los otros elementos del menú que Celine querrá conocer: "Power" (Encendido/Apagado), "Account" (Cuenta), "Settings" (Configuración)

Proporcionado por AT&T Connected Learning + Public Library Association

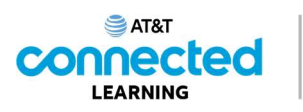

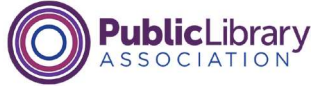

| 6                      |                                                       |                            |  |
|------------------------|-------------------------------------------------------|----------------------------|--|
| august in              | Q. Search for apps, settings, and documents           |                            |  |
| Salina's<br>Detainer a | Pinned                                                | All apps ->                |  |
| Colosef rany<br>Sudgen | C Mar Mar                                             | PowerPoint Photos Settings |  |
| Renter Tapa            | Xbox Solitaire & Microsoft<br>Casual Games Cliptherep | To De Calculator Clack     |  |
|                        | Histepad Paint Snipping Tool                          | OyeNote His Diplorer       |  |
|                        | Recommended                                           | More 3                     |  |
|                        | Celme                                                 | O                          |  |
| T                      | Q Search                                              | • • • • • • • •            |  |
|                        |                                                       |                            |  |

y "All Apps" (Todas las aplicaciones).

| 0                     |                                                                                                    |
|-----------------------|----------------------------------------------------------------------------------------------------|
| Super ac              |                                                                                                    |
|                       | Q Search for apps, settings, and documents                                                                                                    |
| Calleon<br>Sectioners | Mined Allaps )                                                                                                    |
| Calsof rang<br>Subgen | Constantino Constantino Constantina Constantina Constantina Constantina Constantina Consta |
|                       | Xbex Setain & Microsoft To De Calculator Cityok                                                                                                    |
| ۰.                    | Horspad Paint Snepping Tool Overherer Nie Deplorer                                                                                                    |
|                       | Recommended  Get Started Weighting to Windows  Get Started  Step  Start down  Rectart                                                                                                    |
|                       | Coline R                                                                                                    |
|                       | 🔡 Q. Search 🖬 🙆 🐂 😨 🖏 🕼 🔷 🔷 2457M 🛱                                                                                                    |
|                       |                                                                                                    |

Cuando Celine hace clic en el botón de encendido, se abre un menú donde puede elegir reiniciar, apagar, suspender la computadora o bloquear su cuenta.

Proporcionado por AT&T Connected Learning + Public Library Association

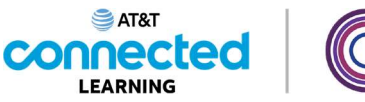

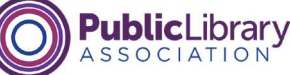

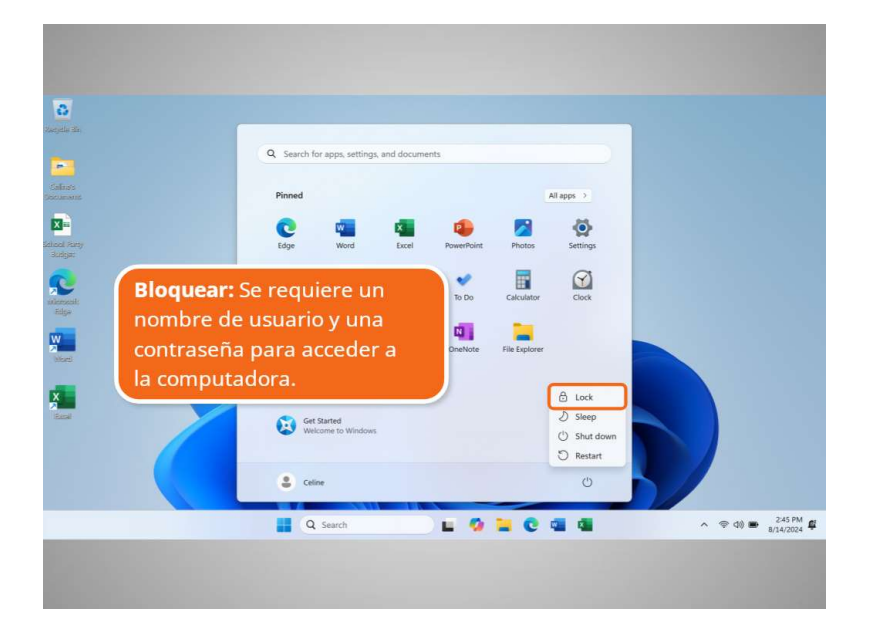

Utilice "Lock" (Bloquear) para mantener sus archivos y aplicaciones a salvo mientras esté ausente. Para acceder a sus archivos, debe iniciar sesión en la computadora con su nombre de usuario y contraseña.

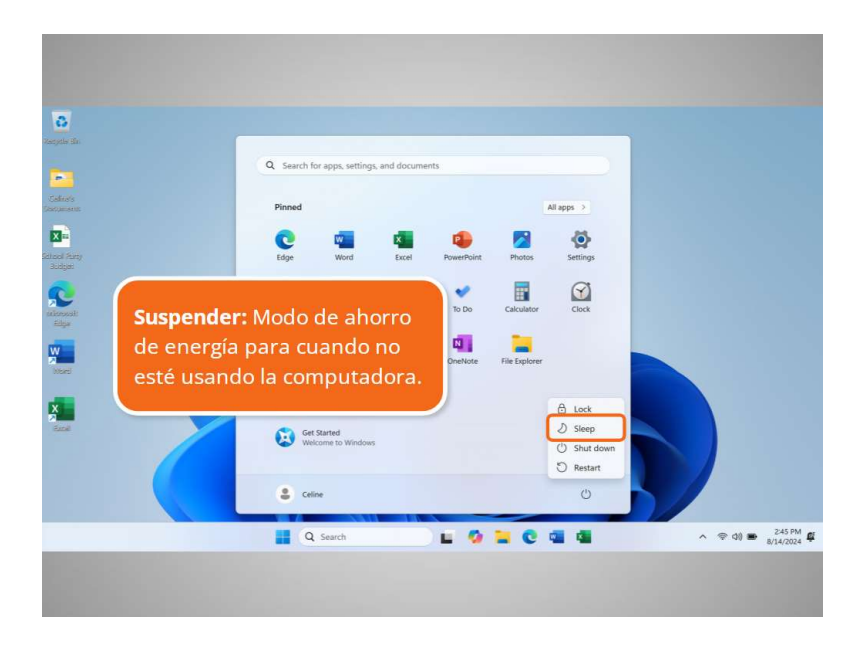

Use "Sleep" (Suspender) cuando vaya a alejarse de la computadora durante un tiempo. Reduce la cantidad de energía que utiliza la computadora, pero se activa rápidamente para que pueda volver a trabajar de inmediato. Si no utiliza la computadora durante un tiempo, es probable que se suspenda automáticamente.

involucrada en la creación de estos materiales, ni aprueba, patrocina o está afiliada de ninguna manera con estos materiales.

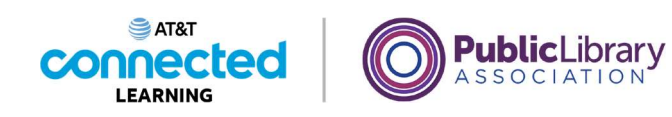

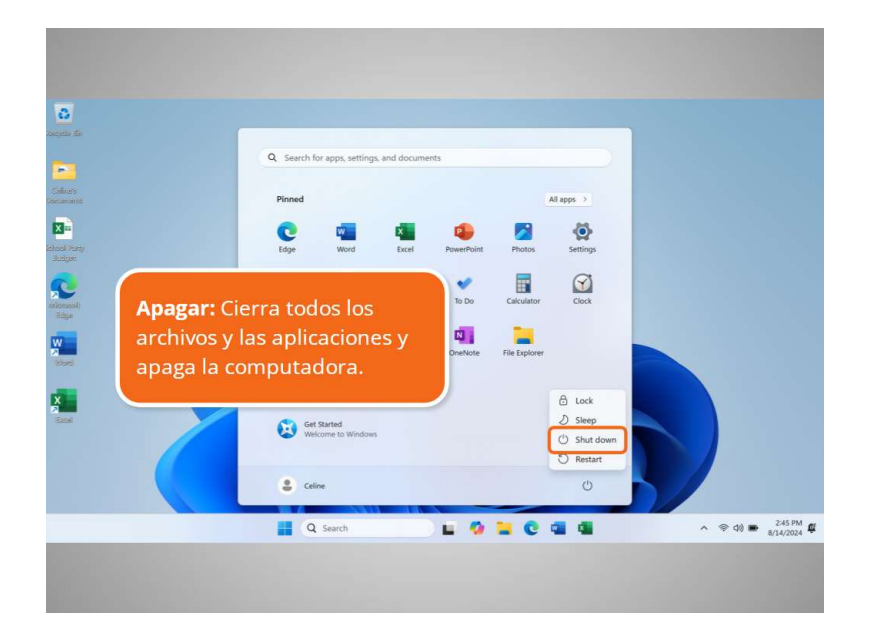

"Shut down" (Apagar) cierra todos los archivos, las aplicaciones y los procesos ejecutados en el sistema y, luego, apaga la computadora.

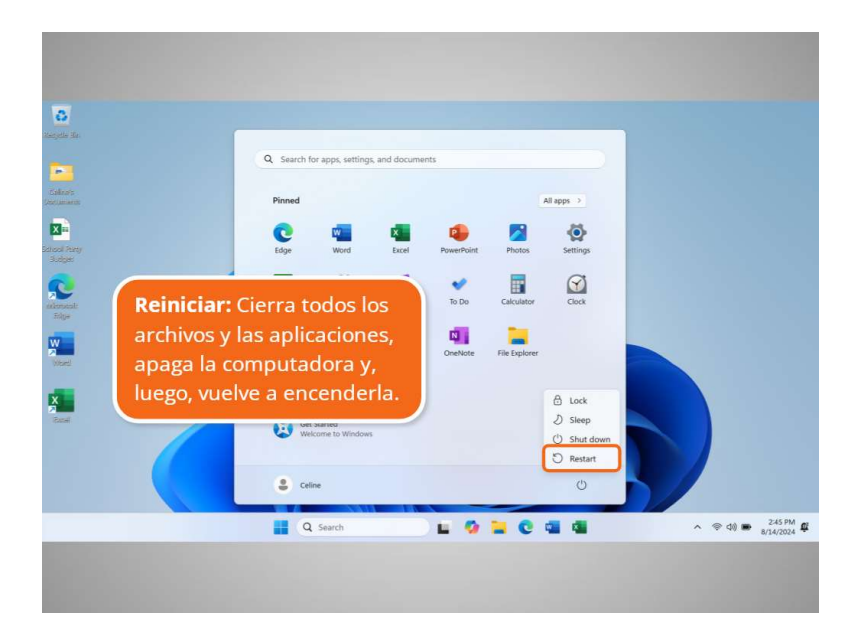

"Restart" (Reiniciar) cierra todos los archivos, las aplicaciones y los procesos ejecutados en el sistema, apaga la computadora y, luego, vuelve a encenderla.

Proporcionado por AT&T Connected Learning + Public Library Association

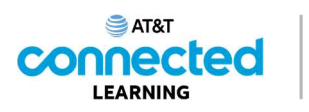

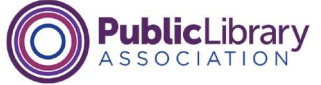

| 0             |                                                     |                 |
|---------------|-----------------------------------------------------|-----------------|
|               | Q Search for appl, settings, and documents          |                 |
| dies.         | Pinned All apps . )                                 |                 |
| 3n<br>set may | Cor Car Car PowerPoint Photos Settings              |                 |
|               | Xors Softaire & Microsoft To Die Calculator Circle  |                 |
|               | Hickspad Raint Snipping Tool Overheter Hie Deployer |                 |
|               | Recommended More 5                                  |                 |
|               | S ceine                                             |                 |
| 7             | 🔛 Q. Search 🔛 🙆 🐂 😋 🖏 🕼                             | ∧ ♥ 00 ■ 245 PM |
|               |                                                     |                 |
|               |                                                     |                 |

Cuando Celine hace clic sobre su nombre en el menú de inicio,

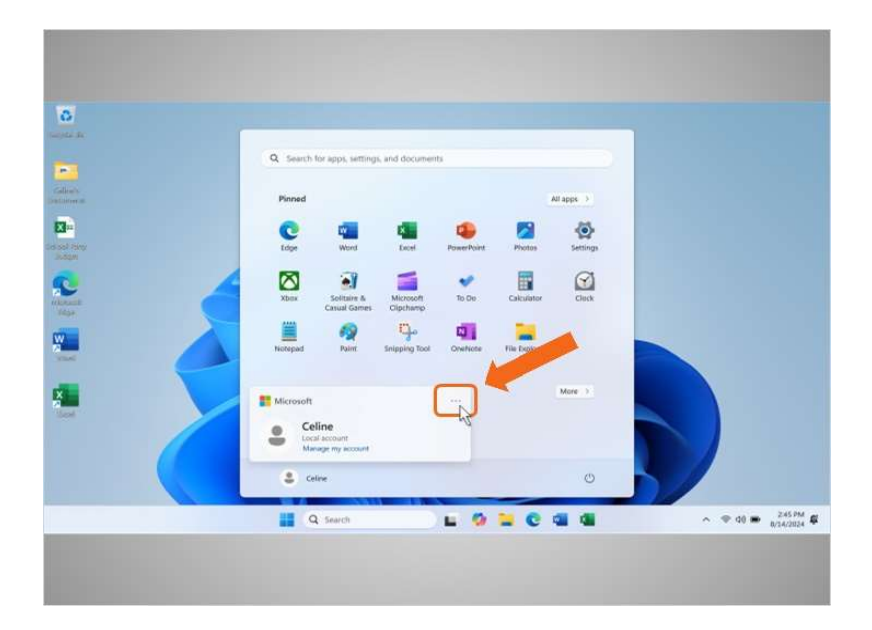

aparece el menú de la cuenta. En este menú, Celine puede cerrar la sesión de su cuenta haciendo clic en los tres puntos,

Proporcionado por AT&T Connected Learning + Public Library Association

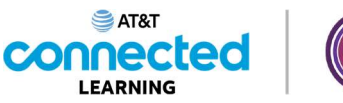

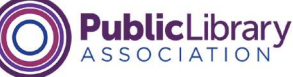

| * | Q. Search for apps, settings, and docu | ments                                    |               |
|---|----------------------------------------|------------------------------------------|---------------|
| h | Pinned                                 | All apps                                 |               |
|   | C C King                               | PowerPoint Photos Settings               |               |
|   | Xbax Solitaire & Microsof              | to De Calculator Disck                   |               |
|   | Notepad Paint Snipping To              | Dot OneNote The Diplorer                 |               |
|   | Microsoft                              | More )<br>Dr. Sign out<br>A. Switch user |               |
|   | 😩 Celine                               | 0                                        |               |
|   | Q. Snarch                              |                                          | ~ ♥ d0 ₩ 245P |

lo cual muestra más opciones y, luego, en "Sign Out" (Cerrar sesión).

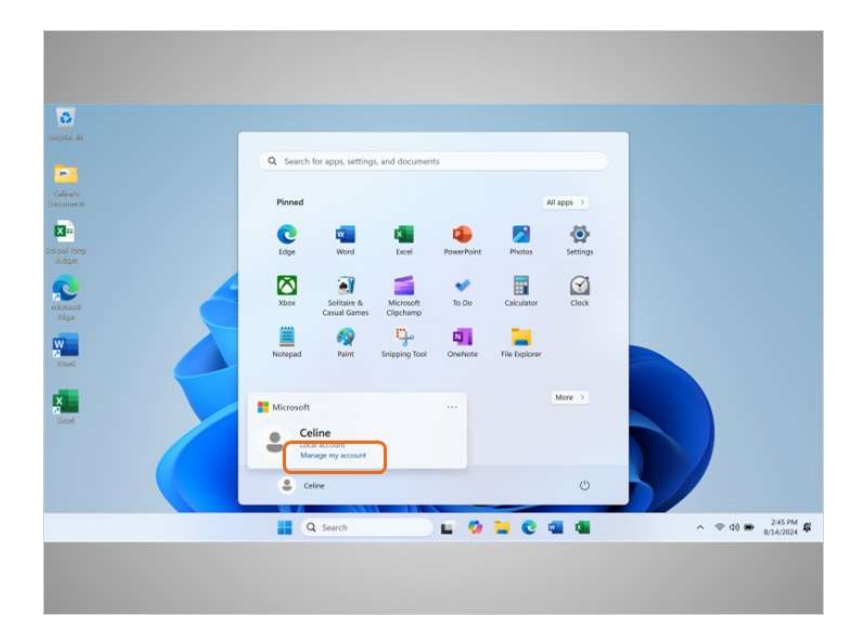

También puede cambiar la configuración que es exclusiva de su cuenta en la computadora haciendo clic en "Manage my account" (Administrar mi cuenta).

# Proporcionado por AT&T Connected Learning + Public Library Association

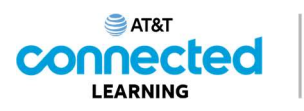

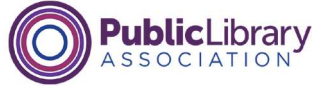

| h.  |                                               |
|-----|-----------------------------------------------|
|     | Q. Search for apps, settings, and documents   |
|     | Pinned All apps                               |
|     | C 🖬 🖷 🗣 🖉 🐼                                   |
| ror | Edge Word Excel PowerPoint Photos Settings    |
| 6   | XDers Calculator Calculator                   |
|     | Notes And Shipping Tool Onwhere We Department |
|     | Recommended More 3                            |
|     | 8 care O                                      |
|     | 📑 Q. Search 🖿 🕼 🐂 😨 📬 🚳 🔷 🔹 🕫 245.0           |
|     |                                               |

Cuando Celine hace clic en el ícono "Settings" (Configuración),

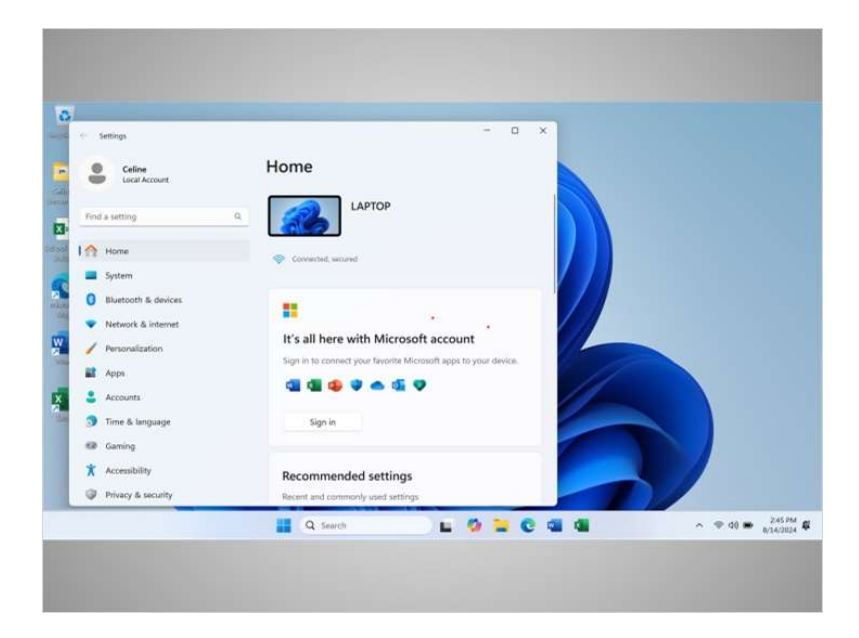

aparece un menú que le permite cambiar sus preferencias, personalizar el escritorio, administrar los dispositivos conectados a la computadora y mucho más.

# Proporcionado por AT&T Connected Learning + Public Library Association

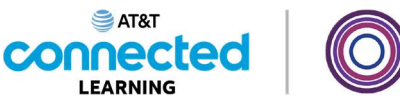

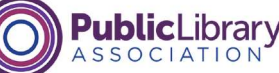

| 10           |                                                                                                    |                                         |
|--------------|----------------------------------------------------------------------------------------------------|-----------------------------------------|
| Tagete te    | Q Search for arrow settings, and documents                                                                                                    |                                         |
| Salitate     | Pinned                                                                                                    |                                         |
| Edward Harry | C a ta contraction of the contraction of the contra | ins Settings                            |
| Real         | Xbax Solitaire & Microsoft To De Calcur                                                                                                    | Nor Club                                |
|              | Heterpard Raint Snipping Tool Overhete File by                                                                                                    | John -                                  |
|              | Recommended                                                                                                    | More 2                                  |
|              | Celme                                                                                                    | •                                       |
| 7            | 🔛 Q Search 🖿 🧶 🔛 🤇                                                                                                    | C C C A C A C A C A C A C A C A C A C A |
|              |                                                                                                    |                                         |
|              |                                                                                                    |                                         |

De vuelta en el menú de inicio, Celine hace clic en "All Apps" (Todas las aplicaciones). "Apps" es la abreviatura de aplicaciones.

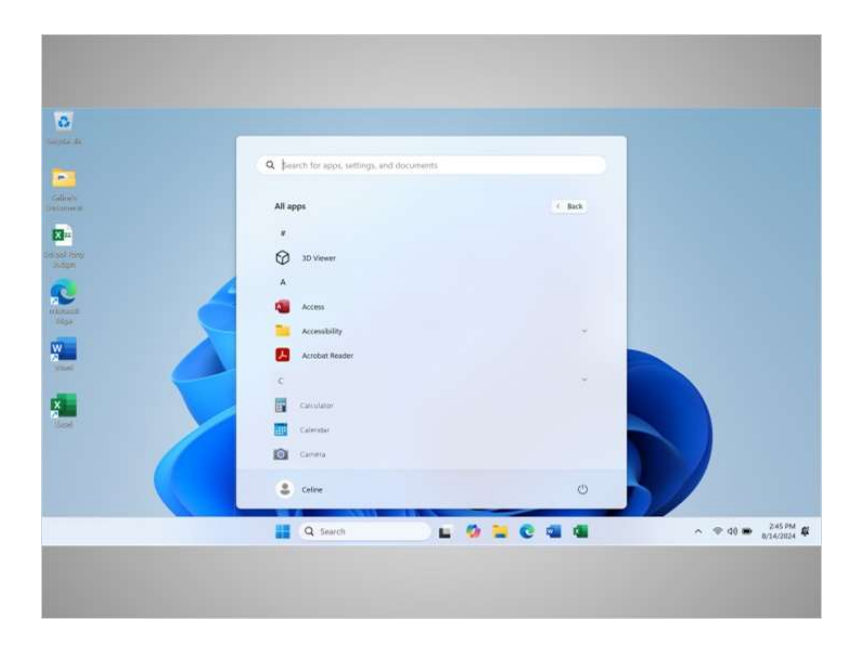

En el menú "All Apps" (Todas las aplicaciones), puede ver una lista de todas las aplicaciones disponibles en la computadora en orden alfabético.

Celine suele usar la aplicación del clima. Existen formas de facilitar la búsqueda de la aplicación del clima. Para añadir la aplicación del clima a la barra de tareas y al menú de inicio,

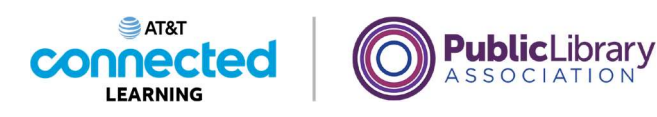

| The work and the second second |  |
|----------------------------------------------------------------------------------------------------|--|
| X<br>Nov<br>X Xoc Console Companion                                                                                                    |  |

Celine se desplaza hacia abajo para encontrarla y, luego, hace clic derecho con el ratón sobre la aplicación del clima.

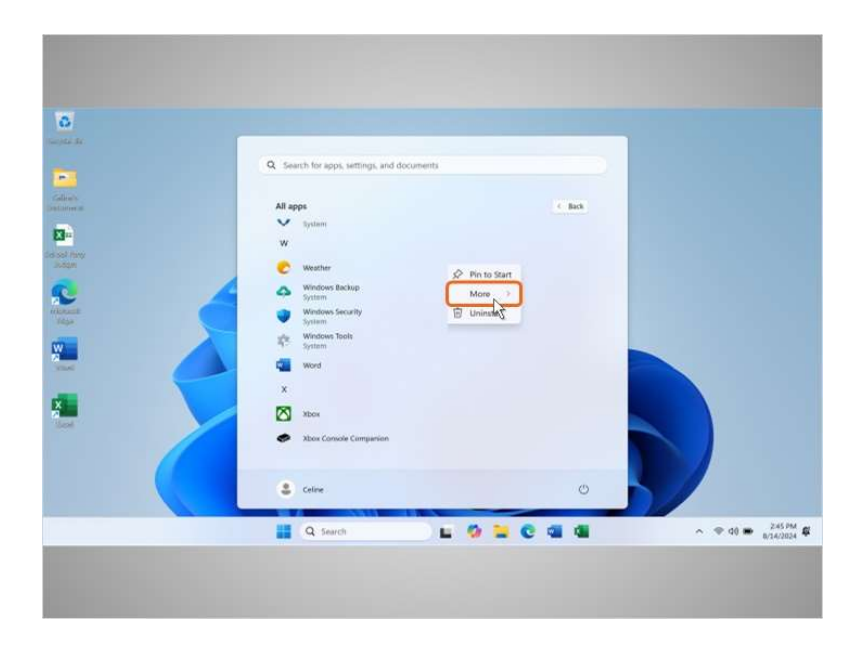

Aparece un menú. Celine hace clic en "More" (Más)

# Proporcionado por AT&T Connected Learning + Public Library Association

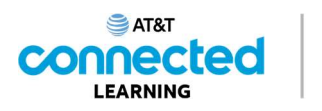

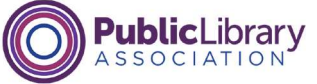

|   | Q Search for apps, settings, and do                                                                    | unerbi         |  |
|---|----------------------------------------------------------------------------------------------------|----------------|--|
|   | V System<br>W<br>C Weather<br>Windows Backup                                                           | & Pin to Start |  |
|   | System System System System System System System System System System System Windows Tools System Word | More Share     |  |
|   | X<br>Xibos<br>Xibos Conside Comparison                                                                 |                |  |
|   | 2 Celine                                                                                               | 0              |  |
| _ | Q. Search                                                                                              |                |  |

y, luego, en "Pin to task bar" (Anclar a la barra de tareas),

| Contraction de           |                                       |        |                   |
|--------------------------|---------------------------------------|--------|-------------------|
| -                        | Q Search for apps, settings, and docu | uments |                   |
| California<br>Designment | All apps                              | . Bok  |                   |
|                          | W                                     |        |                   |
| Joon                     | C Weather                             |        |                   |
| interante<br>Tatas       | System Windows Security System        | ß      |                   |
|                          | Windows Tools<br>System               |        |                   |
|                          | Word X                                |        |                   |
|                          | Xbox                                  |        |                   |
|                          | Xbox Console Companien                |        |                   |
|                          | Celme                                 | O      |                   |
|                          | Q Search                              |        | ~ ♥ 40 ₩ 245 PM ₽ |
|                          |                                       |        |                   |
|                          |                                       |        |                   |

lo cual fija el ícono de la aplicación del clima a la barra de tareas. ¡Ahora la aplicación del clima está en la barra de tareas!

Aunque Celine haya añadido la aplicación del clima a la barra de tareas, aún puede encontrarla en la lista alfabética de todas las aplicaciones.

Proporcionado por AT&T Connected Learning + Public Library Association

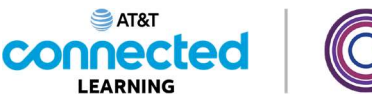

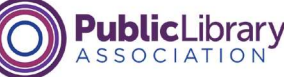

| ٩ | Search for apps, settings, and docu | ments                      |        |      |
|---|-------------------------------------|----------------------------|--------|------|
|   | JI apps                             |                            | C Back |      |
|   | W Byslam                            |                            |        |      |
|   | C Weather                           |                            |        |      |
|   | System                              | Set Pin to Start<br>More > |        |      |
|   | Windows Security<br>System          | Uninstall                  |        |      |
|   | N System                            |                            |        |      |
|   | Word                                |                            |        |      |
|   | x<br>81 mm                          |                            |        |      |
|   | Xbox Console Companion              |                            | _      |      |
|   |                                     |                            |        |      |
|   | Celne                               |                            | ٢      |      |
|   | Q Search                            | = 0 = C                    | a a e  | ~ *4 |

Celine también puede añadir la aplicación del clima a la sección principal del menú de inicio. Para hacerlo, debe hacer clic derecho en la aplicación del clima desde el menú "All Apps" (Todas las aplicaciones) y, luego, hacer clic en "Pin to start" (Anclar al menú de inicio).

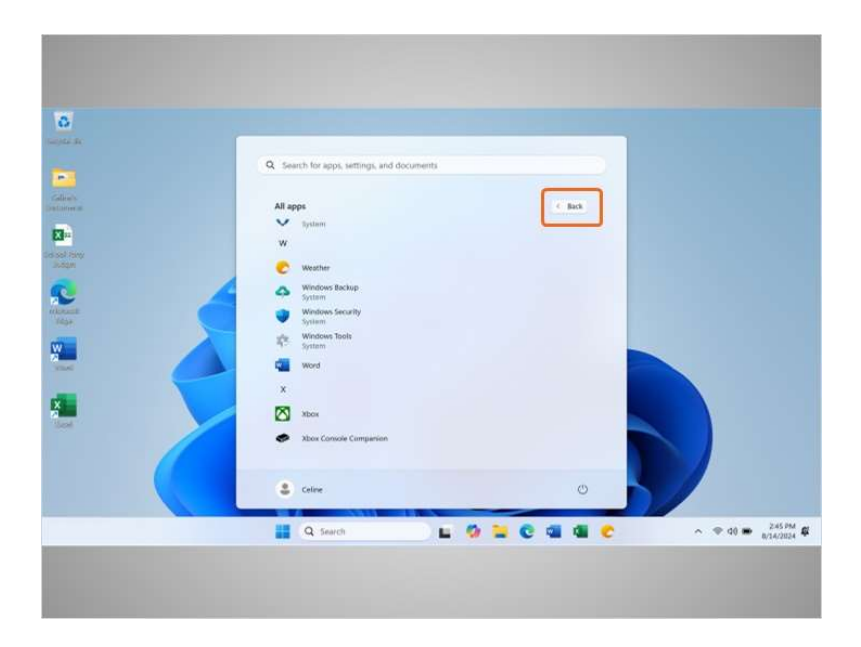

Celine hace clic en "Back" (Atrás) para ver la aplicación del clima en el menú de inicio.

Proporcionado por AT&T Connected Learning + Public Library Association

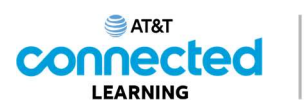

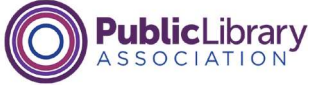

| 6                          |                                            |                            |  |
|----------------------------|--------------------------------------------|----------------------------|--|
| turinte de                 | Q Search for apps, settings, and docume    | enti D                     |  |
| faties<br>Defines          | Pinned                                     | All apps ->                |  |
| Collocal Teirry<br>Jindgan | C Mart Excel                               | PowerPoint Photos Settings |  |
|                            | Xbex Solitaire & Microsoft<br>Casual Games | To De Calculator           |  |
|                            | Netropad Paint Snipping Too                | e Ovelvose Hierbestoer     |  |
|                            | Recommended                                | Mare 3                     |  |
|                            | S Celine                                   | U                          |  |
|                            | Q Search                                   | - 0 - C                    |  |
|                            |                                            |                            |  |

Y ahora puede ver la aplicación del clima en el menú de inicio.

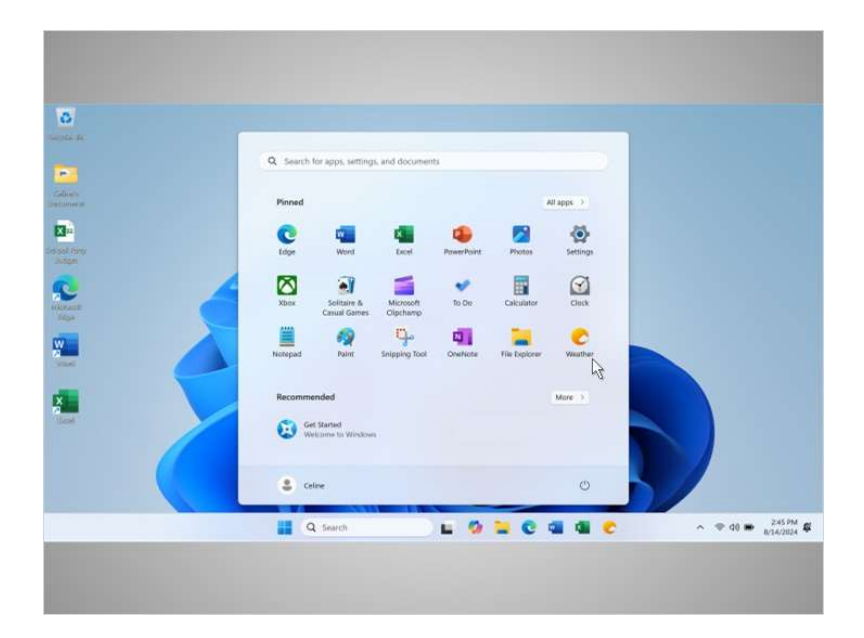

Celine decide eliminar la aplicación del clima del menú de inicio. Para lograrlo, hace clic derecho en el ícono de la aplicación del clima,

Proporcionado por AT&T Connected Learning + Public Library Association

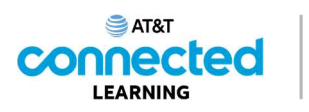

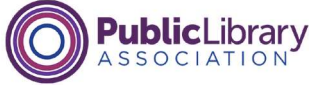

|   | Q. Search for apps, settings, and o     | ocuments                     |                                          |                 |
|---|-----------------------------------------|------------------------------|------------------------------------------|-----------------|
|   | Pinned                                  |                              | All apps                                 |                 |
|   | C C Lidge Word L                        | cel PowerPoint Photos        | Settings                                 |                 |
| 4 | Xbox Soltaire & Mic<br>Casual Games Olp | esoft To De Calculater       | Cluck                                    |                 |
|   | Hotepad Paint Snipp                     | ng Tool Overhose His Explore | West A Move to front                     | -               |
|   | Recommended                             |                              | More ) & Unpin from ta<br>& App settings | ikbar           |
|   | Celme                                   |                              | •                                        |                 |
|   | Q Search                                |                              |                                          | ~ @ d0 <b>#</b> |

hace clic en "Unpin from start" (Desanclar del menú de inicio)

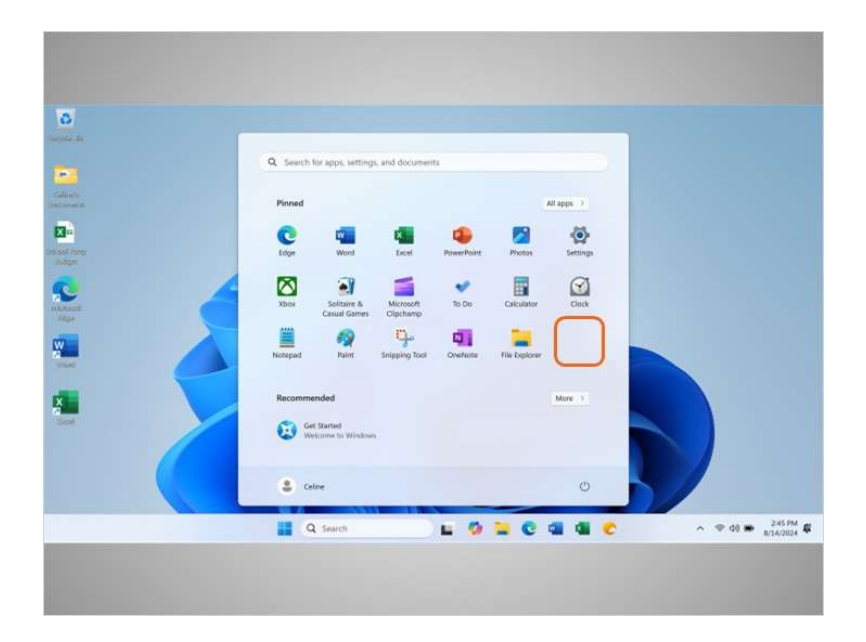

y la aplicación del clima deja de aparecer en el menú de inicio.

#### Proporcionado por AT&T Connected Learning + Public Library Association

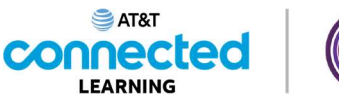

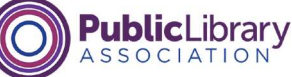

| 0                     |                                                      |                            |  |
|-----------------------|------------------------------------------------------|----------------------------|--|
| Particle II           | Q. Search for apps, settings, and documen            | nts                        |  |
| Coloris<br>Distance a | Pinned                                               | All apps >                 |  |
| Calcol Tany<br>Bedgen | C Mar A                                              | PowerPoint Photos Settings |  |
|                       | Xbex Solitaire & Microsoft<br>Casual Games Clipchamp | to De Cakulater            |  |
|                       | Notepad Paint Snipping Tool                          | OneNote File Supporer      |  |
| Nor Nor               | Recommended                                          | More 3                     |  |
|                       | Celme                                                | O                          |  |
|                       | Q Search                                             |                            |  |
|                       |                                                      |                            |  |

Celine aún puede acceder a la aplicación del clima desde la barra de tareas y el menú "All Apps" (Todas las aplicaciones).

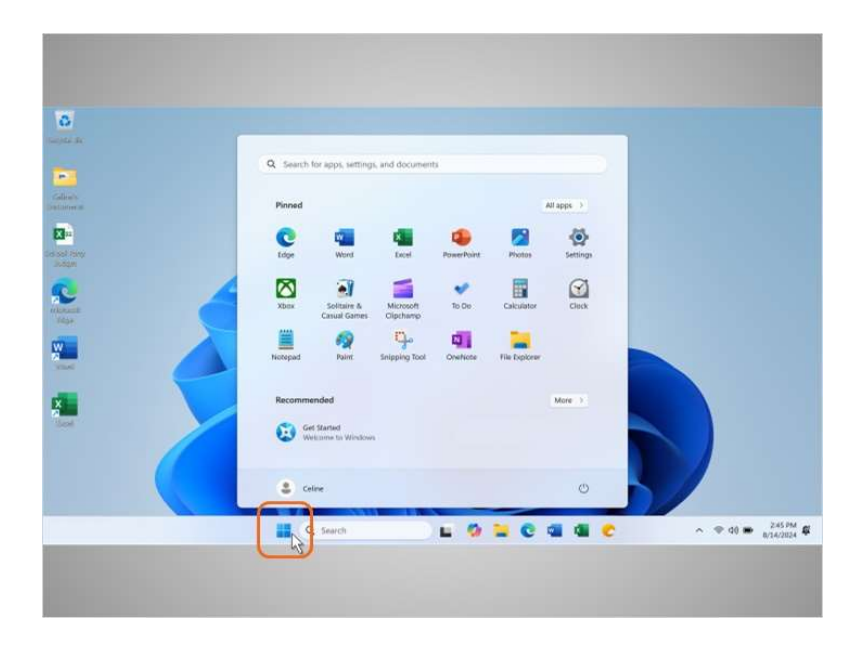

Para cerrar el menú, Celine hace clic en el ícono de Windows.

Proporcionado por AT&T Connected Learning + Public Library Association

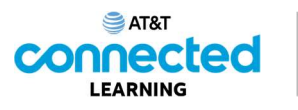

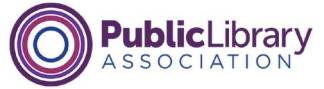

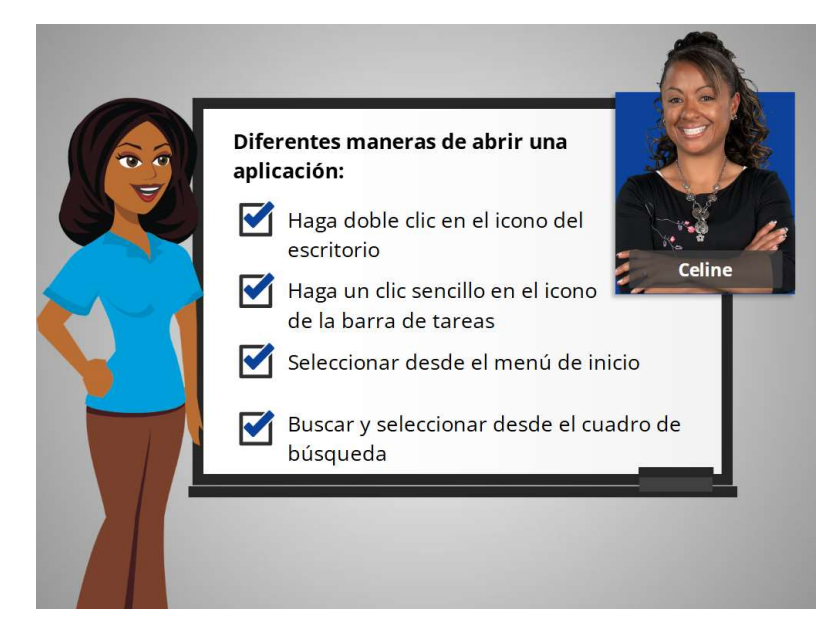

Celine está feliz de saber que hay más de una manera de abrir una aplicación en la computadora. Puede hacer doble clic en el ícono del escritorio, hacer clic en el ícono de la barra de tareas, seleccionarlo desde el menú de inicio y buscarlo usando el cuadro de búsqueda.

En la próxima lección, Celine aprenderá cómo encontrar los archivos y las carpetas en la computadora.

#### Proporcionado por AT&T Connected Learning + Public Library Association